## How to log into ClubAutomation

- 1. In your browser type: https://agapetennis.clubautomation.com/
- 2. Enter your username and password.

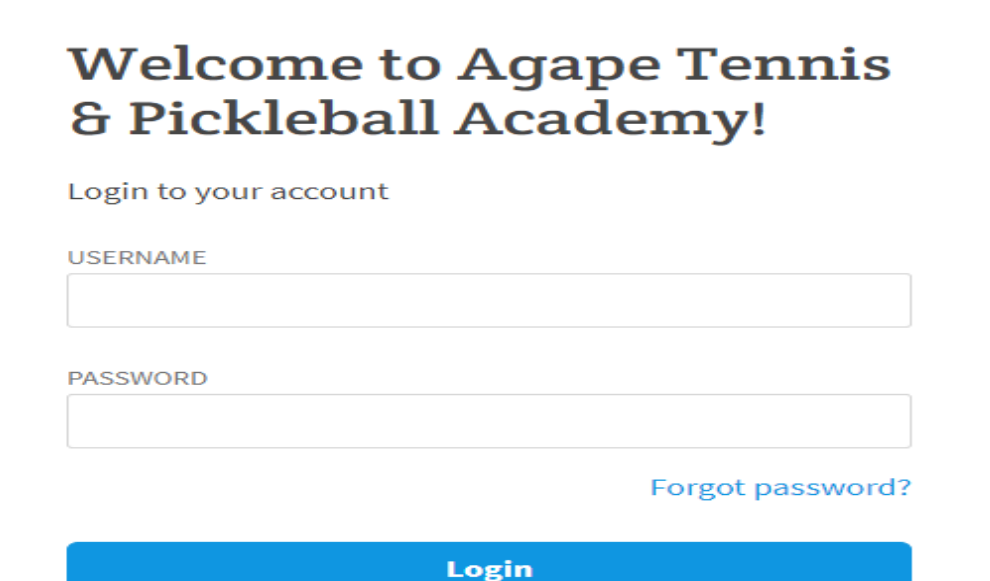

3. If asked to enter a Pin enter 3922:

| • w                  | indows Security                                                                     | × |  |  |  |  |  |  |  |  |
|----------------------|-------------------------------------------------------------------------------------|---|--|--|--|--|--|--|--|--|
| Google Chrome        |                                                                                     |   |  |  |  |  |  |  |  |  |
| Google (<br>agapeter | Google Chrome is trying to fill your password on<br>agapetennis.clubautomation.com. |   |  |  |  |  |  |  |  |  |
|                      | PIN                                                                                 |   |  |  |  |  |  |  |  |  |
|                      | cp.agapetennisacademy@outlook.com                                                   |   |  |  |  |  |  |  |  |  |
|                      | PIN                                                                                 | _ |  |  |  |  |  |  |  |  |
|                      | I forgot my PIN                                                                     |   |  |  |  |  |  |  |  |  |

4. If you save your username and password, they will automatically populate:

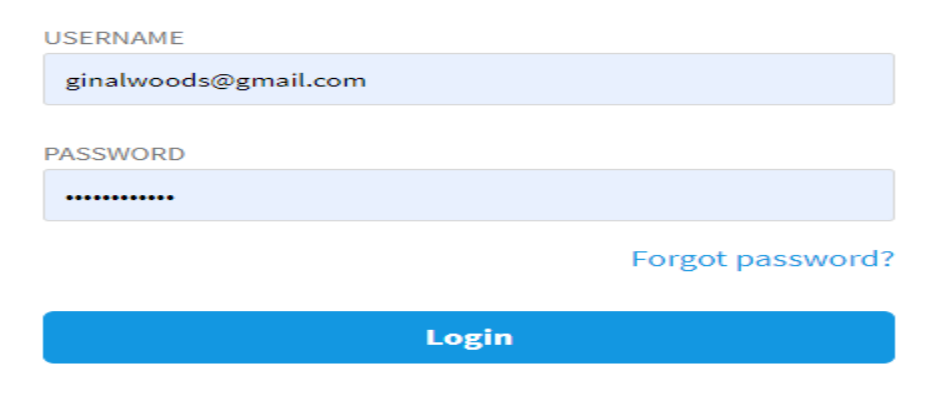

5. Select your Agape location by hitting the drop down:

| Agape Tennis & Pickleball<br>Academy |                               |   |  |  |  |  |  |  |  |
|--------------------------------------|-------------------------------|---|--|--|--|--|--|--|--|
|                                      | Select Location and/or POS    | I |  |  |  |  |  |  |  |
| 9                                    | Chastain Park Tennis Center 🔹 |   |  |  |  |  |  |  |  |
| Ţ                                    | Front Desk- Chastain          |   |  |  |  |  |  |  |  |
|                                      | Remember Settings             |   |  |  |  |  |  |  |  |

6. You can either select the "Tennis tile" or select "Services" then select tennis.

|  |   |            |                       |                          |                      |                           | agapetennio                   |      | I TOTTO DESIX ALTONICITI |  |   |    |             |  |  |
|--|---|------------|-----------------------|--------------------------|----------------------|---------------------------|-------------------------------|------|--------------------------|--|---|----|-------------|--|--|
|  | * | 1 Profiles | 土 POS                 | i⊟ Events                | ⊕ Tools →            | M Reports                 | ## Service                    | 85 × |                          |  | ? | \$ | Search (F2) |  |  |
|  |   |            | Point of Search for a | Point of Sale            |                      |                           | Fitness Racquet Tennis Repair |      |                          |  |   |    |             |  |  |
|  |   |            |                       | Sell to a G<br>Open Cash | uest I<br>1 Drawer 9 | End of Day<br>Search Sale |                               |      |                          |  |   |    |             |  |  |
|  |   |            |                       |                          |                      |                           |                               |      |                          |  |   |    |             |  |  |

## 7. This will bring you to the tennis schedule:

| Tennis | S • Chas                   | stain Park                 | •                              |                            |                            |                            |                            |                            |                                   |   |            |
|--------|----------------------------|----------------------------|--------------------------------|----------------------------|----------------------------|----------------------------|----------------------------|----------------------------|-----------------------------------|---|------------|
| 🔁 Res  | erve a Court               | Schedule Lesso             | on 🥂 Events                    | i 🕜 Block Tin              | ne 🥋 Rain C                | ourt 🐟 Edit                | Staff Sch                  | eduling                    |                                   |   |            |
|        | Court 1<br>(Hard- Court 1) | Court 2<br>(Hard- Court 2) | Court 3<br>(Hard- Court 3)     | Court 4<br>(Hard- Court 4) | Court 5<br>(Hard- Court 5) | Court 6<br>(Hard- Court 6) | Court 7<br>(Hard- Court 7) | Court 8<br>(Hard- Court 8) | Court 9<br>(Hard- Court 9)        |   |            |
| 8am    |                            |                            |                                |                            |                            |                            |                            |                            |                                   |   | 8am        |
| 9am    |                            |                            |                                |                            |                            |                            |                            |                            |                                   |   | 9am        |
| 10am   |                            |                            | Group class<br>Andrei Ionescu  |                            |                            |                            |                            |                            |                                   |   | 10ar       |
| 11am — |                            |                            | Intermediate AM<br>Group class |                            |                            |                            |                            |                            | PL: McGill                        | _ | 11ar       |
| 12pm   |                            |                            | Beginner AM 1.5HR              |                            |                            |                            |                            |                            | Jamelder                          |   | 12pr       |
| 1pm    |                            |                            |                                | PL: Rocco                  |                            |                            |                            |                            |                                   |   | 1pm<br>2pm |
| 3pm    |                            |                            | PL: Chase                      | Sylvan Sachs<br>PL: Rocco  |                            |                            |                            |                            |                                   |   | 3pm        |
| 4pm    | PI : Tonescu 🛛 🕅           | PL: Bunkley<br>James       | PL: Chase                      | PL: Rocco                  |                            |                            | PL: Ionescu Cohen          |                            | PL: Fusik 😵<br>Ford<br>Pl : Fusik |   | 4pm        |